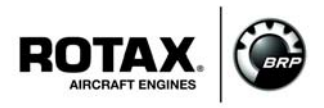

## B.U.D.S. Aircraft Installation Instructions for ROTAX<sub>®</sub> Engine Type 912 i Series

This SI revises SI-912 i-002 Initial Issue dated 10. September 2012.

ATA System: 76-00-00

### Symbols used:

Please, pay attention to the following symbols throughout this document emphasizing particular information.

| General note |                       | Identifies an instruction which, if not followed, may cause serious in-<br>jury or even fatal injury.                 |
|--------------|-----------------------|----------------------------------------------------------------------------------------------------|
|              |                       | Identifies an instruction which, if not followed, may cause minor or moderate injury.                                 |
|              | NOTICE                | Denotes an instruction which if not followed, may severely damage the engine or could lead to suspension of warranty. |
|              | ENVIRONMENT           | NOTE                                                                                                    |
|              | Environment note give | es you tips and behaviors to environmental protection.                                                                |
|              | NOTE:                 | Information useful for better handling.                                                                               |

Engine type

## 1) Planning information

### 1.1) Applicability

All versions of the engine type:

graphic.

NOTE:

 912 i Series
 ALL

 All "BRP Utility and Diagnostic Software (B.U.D.S.) Aircraft" versions must be used on a specific engine range only. Refer to the relevant Service Instruction to identify the B.U.D.S. Aircraft version to use with a specific engine type, ECU hardware and ECU software.

Serial number

A revision bar outside of the page margin indicates a change to text or

### 1.2) Concurrent ASB/SB/SI and SL

none

-

- 1.3) Reason
  - Support maintenance diagnostic with additional technical publication material on installation of B.U.D.S. Aircraft.

d05793.fm

13. JUNE 2014 Revision 1

Current valid documentation see: <u>www.FLYROTAX.com</u>

### 1.4) Subject

B.U.D.S Aircraft Installation Instruction for  $\text{ROTAX}_{\textcircled{R}}$  engine type 912 i Series.

### 1.5) Compliance

NONE - For Information Only.

#### 1.6) Approval

The technical content of this document is approved under the authority of DOA ref. EASA.21J.048.

#### 1.7) Manpower

no change

#### 1.8) Mass data

no change

1.9) Electrical load data

no change

#### 1.10) Software accomplishment summary

no change

#### 1.11) References

no affected

### 1.12) Other puplications affected

not affected

1.13) Interchangeability of parts

not affected

### 2) Material Information

### 2.1) Material- cost and availability

The B.U.D.S. Aircraft is available free of charge online via http://www.flyrotax.com.

2.2) Company support information

none

2.3) Material requirement per engine none

### 2.4) Material requirement per spare part

none

- 2.5) Rework of parts
  - none

### 2.6) Special tooling/lubricant-/adhesives-/sealing compound

NOTE:

For proper use and starting B.U.D.S Aircrafta proper USB-to-CAN converter is necessary.

| description          | part no. |
|----------------------|----------|
| B.U.D.S. set level 1 | 864021   |
| B.U.D.S. set level 2 | 864022   |
| B.U.D.S. set level 3 | 864023   |
| B.U.D.S. set level 4 | 864024   |

| 3) Accomplis        | nment / Instruction                                                                                                    | S                                                                                                    |
|---------------------|----------------------------------------------------------------------------------------------------|----------------------------------------------------------------------------------------------------|
|                     | NOTE:                                                                                                    | Before maintenance, review the entire documentation to make sure you have a complete understanding of the procedure and requirements.                                                                                                    |
| Accomplish-<br>ment | All the measure must b<br>- ROTAX <sub>®</sub> - Airworth<br>- ROTAX <sub>®</sub> - Distribut<br>- Persons approved b<br>- Person with type-sp<br>NOTE: | be taken and confirmed by at least one of the following person or facilities:<br>iness representative<br>ors or their Service Center<br>by the respective Aviation Authority<br>becific training (applicable only for none-certified engines)<br>All work has to be performed in accordance with the relevant Maintenance<br>Manual. |
| Safety notice       |                                                                                                    | Proceed with this work only in a non-smoking area and not close to sparks                                                                                                    |
|                     |                                                                                                    | or open flames. Switch off ignition and secure engine against unintentional operation. Secure aircraft against unauthorized operation.                                                                                                    |
|                     |                                                                                                    | Risk of scalds and burns! Allow engine to cool sufficiently and use appro-<br>priate safety gear while performing work.                                                                                                    |
|                     | NOTICE                                                                                                    | Should removal of a locking device (e.g. lock tabs, self-locking fasteners, etc.) be required when undergoing disassembly/assembly, always replace with a new one.                                                                                                    |

### 4) Introduction

This document provides information and installation instructions specific to the B.U.D.S. Aircraft Release. Outlined herein are the specific features of the released version.

## 5) Release Package Introduction

This document releases the files in the software package B.U.D.S. published via the  $ROTAX_{\textcircled{B}}$  Aircraft Engines official website. Restrictions regarding duplication and license provisions are as follows:

Copyright: Copyright © 2012 by BRP-Powertrain GmbH &Co. KG. All rights reserved.

### 5.1) General Operating Cautions

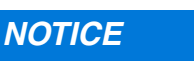

Always power down the ECU before making or breaking electrical connections.

13. JUNE 2014 Revision 1

### 6) Guidelines

I

All BRP Utility and Diagnostic Software (B.U.D.S.) versions available must be used on a specific product line only B.U.D.S. Aircraft is foreseen for  ${\rm ROTAX}_{\textcircled{B}}$  912 i Series engines, serial number range as per section 1.1 Applicability.

This Software requires a relevant ECU.

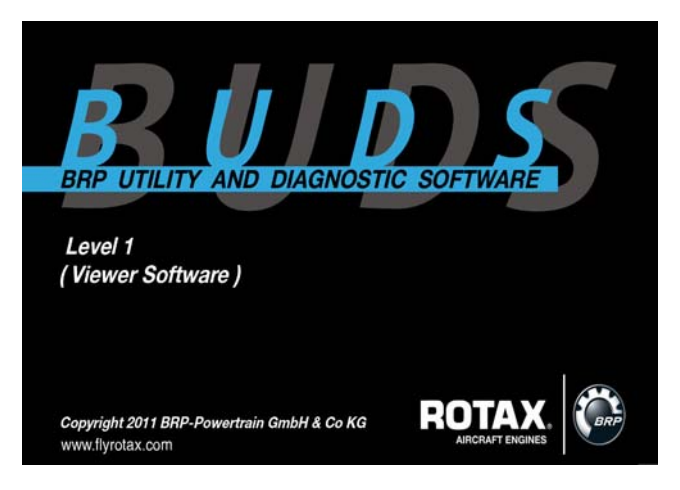

## 7) Minimum Requirements

Minimum requirement for PC or laptop:

- Pentium 1,73 GHz single core
- 1 GB of RAM
- 100 MB of hard disk space
- Windows XP SP 3
- One unused USB port.

### 8) B.U.D.S. Aircraft Software

You will need to download B.U.D.S. software using a computer with Internet access.

During B.U.D.S. installation, an access to internet is not necessary.

NOTE: B.U.D.S. requires the installation of the relevant version of the PCAN-USB drivers. Please follow carefully the instructions below.

## 9) Downloading B.U.D.S. Aircraft including drivers

- 1. Logon to www.flyrotax.com and go to:
- Customer Service

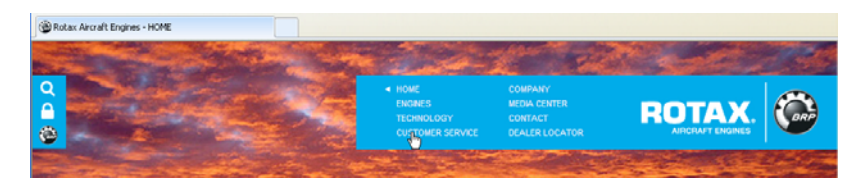

- Technical Publications

| Rotax Aircraft Engines - Service Points |                        |                                                  |                                                      |          |      |
|-----------------------------------------|------------------------|--------------------------------------------------|------------------------------------------------------|----------|------|
| The second                              | Constant of the second | and -                                            | 100                                                  | Carlos - | - 34 |
|                                         |                        | HOME<br>ENGNES<br>TECHNOLOGY<br>CUSTOMER SERVICE | COMPANY<br>MEDIA CENTER<br>CONTACT<br>DEALER LOCATOR | ROTAX.   |      |

- 2. In the box "Engine Type", choose 912 iS, 912 iS Sport or 912 iSc Sport.
- 3. In the box "Document Type", choose Diverses (E).

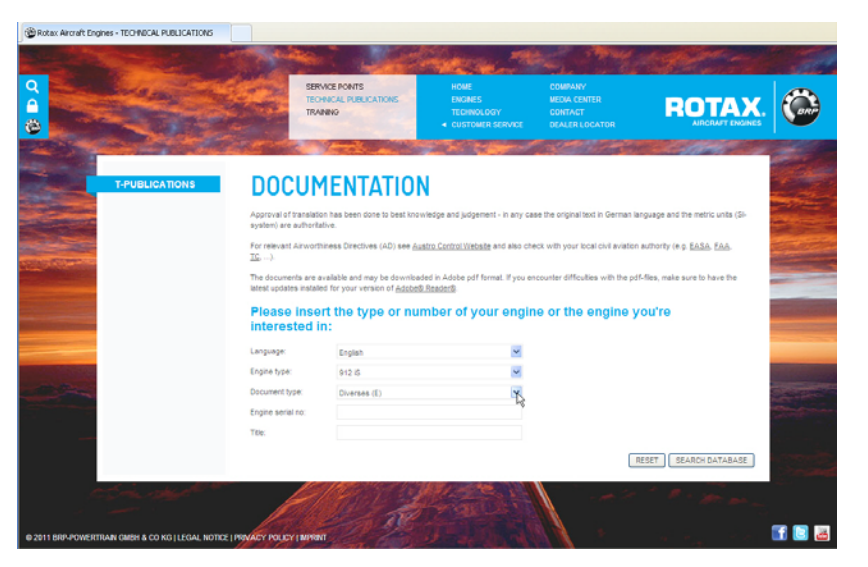

09804

13. JUNE 2014 Revision 1 09803

4. Click on "Search Database".

| Language:         | English      | <b>v</b> |  |
|-------------------|--------------|----------|--|
| Engine type:      | 912 iS       | <b>~</b> |  |
| Document type:    | Diverses (E) | ×        |  |
| Engine serial no: | I            |          |  |
| Title:            |              |          |  |

09805

- 5. When the search is completed, choose the most recent version of B.U.D.S. Aircraft.
- 6. Select the latest version of B.U.D.S. available for your product.
- 7. Choose the .exe file in the "Download" column (do not rename the file). It is recommended to save it on your desktop.
- NOTE: If the file is downloaded for a computer that does not have access to internet, save the file directly on an USB key (memory stick).

| NUMBER OF<br>DOCUMENTS<br>FOUND:     DV-812     912 (5, 912 (5c)     0     0     19:03.2012     BRP Uity and<br>Disposition<br>Software B JLD S.<br>Aircraft V2.0       NOTE:<br>Software are obleged are Date or Inford | T-PUBLICATIONS                   | <u>INFO #</u> | ENGINE          | ISSUE | REVISION | DATE       | PART # | TITLE                                                               | DOWNLOAD           |
|----------------------------------------------------------------------------------------------------|----------------------------------|---------------|-----------------|-------|----------|------------|--------|---------------------------------------------------------------------|--------------------|
| 1<br>NOTE:<br>Sorting can be changed by<br>clothing on Date or Tinfo #                                                                                                    | NUMBER OF<br>DOCUMENTS<br>FOUND: | DIV-912       | 912 iS, 912 iSc | 0     | 0        | 19.03.2012 |        | BRP Utility and<br>Diagnostic<br>Software B.U.D.S.<br>Aircraft V2.0 | buds setup V2 0.e. |
| NOTE:<br>Sorting can be changed by<br>clicking on Date or Tinfo #                                                                                                    | 4                                |               |                 |       |          |            |        |                                                                     |                    |
| olioking on "Date" or "Info ≇".                                                                                                    |                                  |               |                 |       |          |            |        |                                                                     |                    |
|                                                                                                    | NOTE:                            |               |                 |       |          |            |        |                                                                     |                    |

09806

8. Once the download is completed, proceed with the installation of B.U.D.S. as explained below.

### 10) B.U.D.S. Installation Instructions

NOTE: To install or uninstall programs you will need administrator rights for the computer you are on.

The B.U.D.S. Installer is used to install the B.U.D.S. application program on a user PC or laptop. It is not necessary to have Windows NET, Windows Installer, or any other prerequisite software preinstalled on the PC because all necessary software is included inside the B.U.D.S. Installer. The B.U.D.S. Installer is comprised of one file: "**buds\_setup.exe**".

To perform an installation, copy the Installer file onto a storage medium (ie. USB Flash Drive, CD, etc), or directly to the user PC.

To begin installation, execute "**buds\_setup.exe**" by double left clicking on it from within a Windows Explorer window or the desktop. The B.U.D.S. Installer will prompt the user through the installation process, as follows:

1. Welcome dialog is displayed: Click "Next" to continue.

| 😼 BUDS 📃 🗆 🔀                                                                                                    |
|----------------------------------------------------------------------------------------------------|
| Welcome to the BUDS Setup Wizard                                                                                                    |
| The installer will guide you through the steps required to install BUDS on your computer.                                                                                                    |
| WARNING: This computer program is protected by copyright law and international treaties.<br>Unauthorized duplication or distribution of this program, or any portion of it, may result in severe civil<br>or criminal penalties, and will be prosecuted to the maximum extent possible under the law. |
| Cancel < <u>B</u> ack <u>N</u> ext >                                                                                                    |

09809

d05793.fm

2. License Agreement is displayed: Click "I Agree" then "Next" to continue.

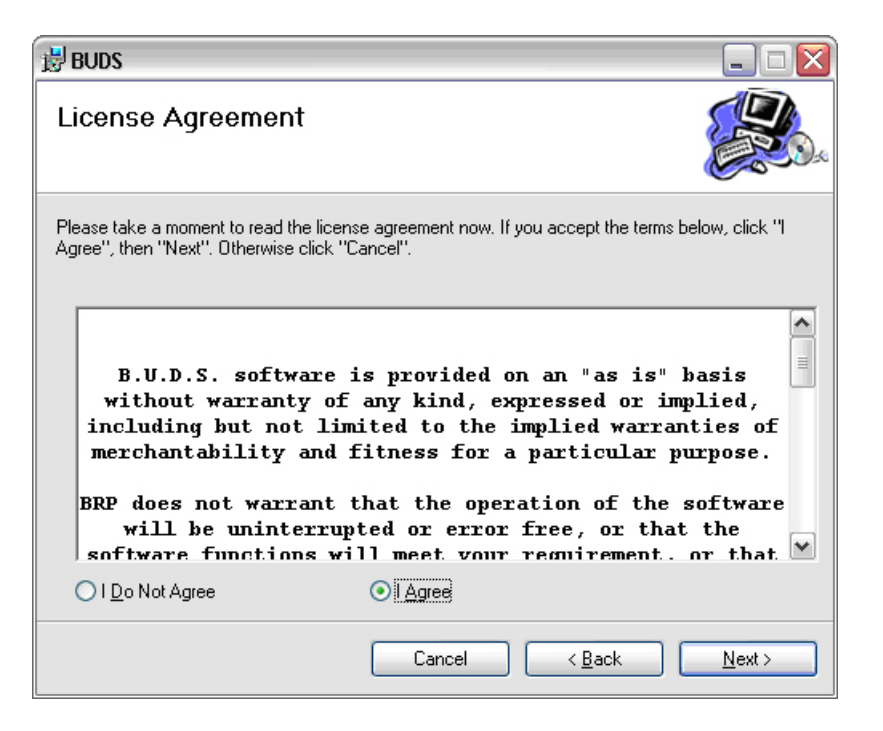

3. Select Installation Folder dialog is displayed:

| 🛃 BUDS                                                                                                    |       |
|----------------------------------------------------------------------------------------------------|-------|
| Select Installation Folder                                                                                   |       |
| The installer will install BUDS to the following folder.                                                     |       |
| To install in this folder, click "Next". To install to a different folder, enter it below or click "Browse". |       |
| Eolder:                                                                                                    |       |
| C:\Program Files\BUDS\ Browse                                                                                |       |
| Disk Cost                                                                                                    |       |
| Install BUDS for yourself, or for anyone who uses this computer:                                             |       |
| ⊙ <u>E</u> veryone                                                                                           |       |
| ◯ Just <u>m</u> e                                                                                            |       |
| Cancel < <u>B</u> ack <u>N</u> ext >                                                                         |       |
|                                                                                                    | 09811 |

13. JUNE 2014 Revision 1

Copyright - BRP-Powertrain GmbH & CO KG. All rights reserved.

- 4. The installation folder may be changed by browsing, but it is recommended that the default folder be used.
- 5. B.U.D.S. may be installed for all users or only the current user. It is recommended to leave this setting at the default for "Everyone".
- 6. Confirm Installation dialog is displayed:
- Click "Next" to continue.

| i BUDS                                                   |                |
|----------------------------------------------------------|----------------|
| Confirm Installation                                     |                |
| The installer is ready to install BUDS on your computer. |                |
| Click "Next" to start the installation.                  |                |
|                                                          |                |
|                                                          |                |
|                                                          |                |
|                                                          |                |
|                                                          |                |
|                                                          |                |
|                                                          |                |
| Cancel < <u>B</u> ack                                    | <u>N</u> ext > |

| 🛃 BUDS                   |        |                |                |
|--------------------------|--------|----------------|----------------|
| Installing BUDS          |        |                |                |
| BUDS is being installed. |        |                |                |
| Please wait              |        |                |                |
|                          | Cancel | < <u>B</u> ack | <u>N</u> ext > |

7. B.U.D.S. installation dialog is displayed.

- 8. Installation Complete dialog is displayed when done:
- Click "Close" to complete the B.U.D.S. installation.

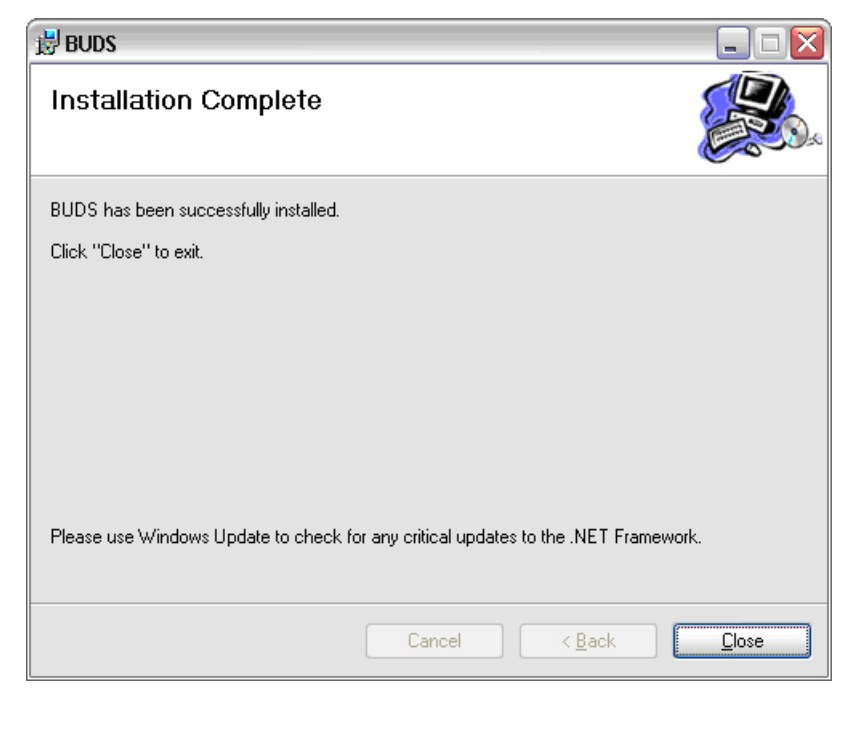

13. JUNE 2014 Revision 1 09814

Copyright - BRP-Powertrain GmbH & CO KG. All rights reserved.

### 11) PCAN-USB Converter driver installation

For proper function of B.U.D.S. a hardware driver MUST be installed that allows your computer to communicate with the 4 different USB-to-CAN converter from Level 1 to Level 4:

- Level 1 (Viewer Software)
- Level 2 (Service Software)
- Level 3 (Maintenance Software)
- Level 4 (Professional Software)
- NOTE:

The hardware driver for all converters is the same. They just differ in their need for different Login data.

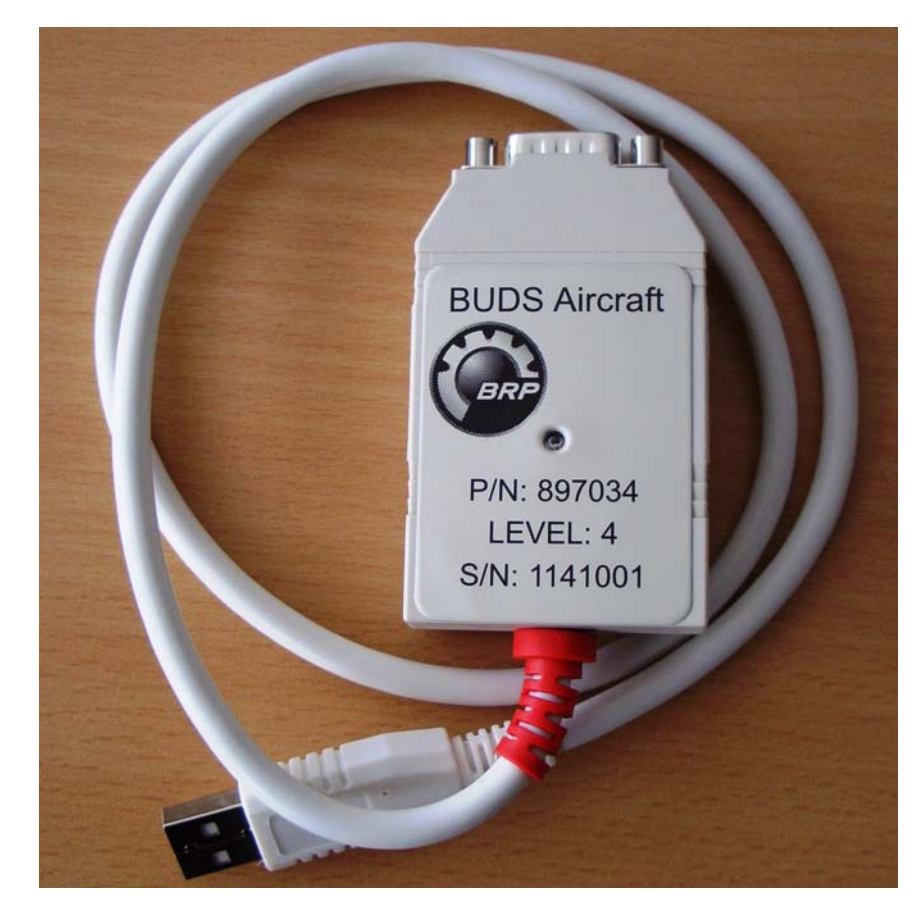

09800

NOTE:

13. JUNE 2014

**Revision 1** 

During installation it is necessary to have an appropriate USB-to-CAN converter connected to an USB port on your computer.

d05793.fm

Copyright - BRP-Powertrain GmbH & CO KG. All rights reserved.

#### 11.1) New Driver Installation

The driver is automatically installed at first setup of B.U.D.S..

NOTE: If you have not already installed a PCAN driver from a previous B.U.D.S. version, you will get a message on your screen to install this.

- Click on "Yes" for further installation of driver.

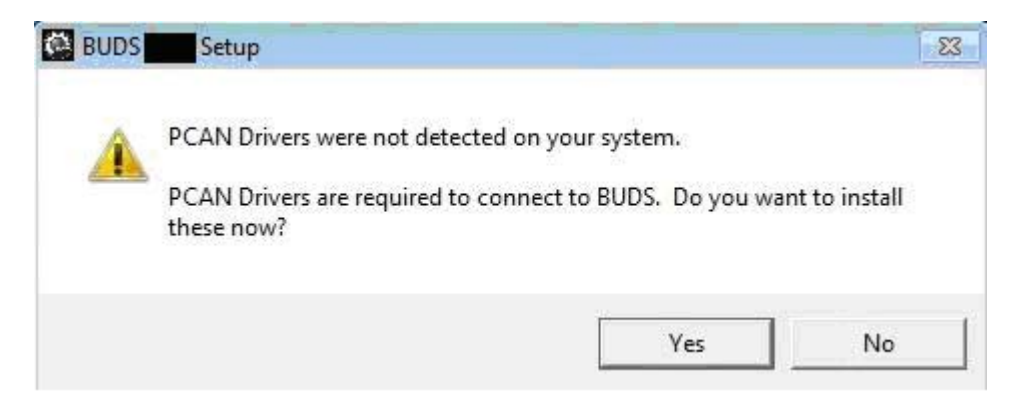

- Click on "Next" to continue.

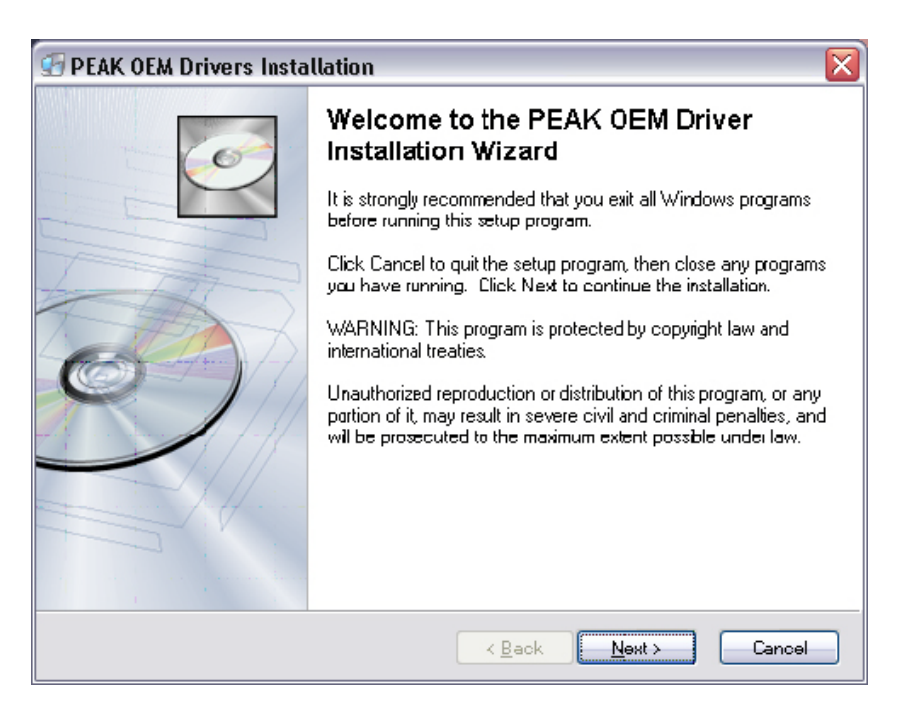

09816

09815

- Click on "I agree to ...." when you have read through the License Agreement.

13. JUNE 2014 Revision 1 **76-00-00** Page 13 of 24

Copyright - BRP-Powertrain GmbH & CO KG. All rights reserved.

-Click "Next" to continue.

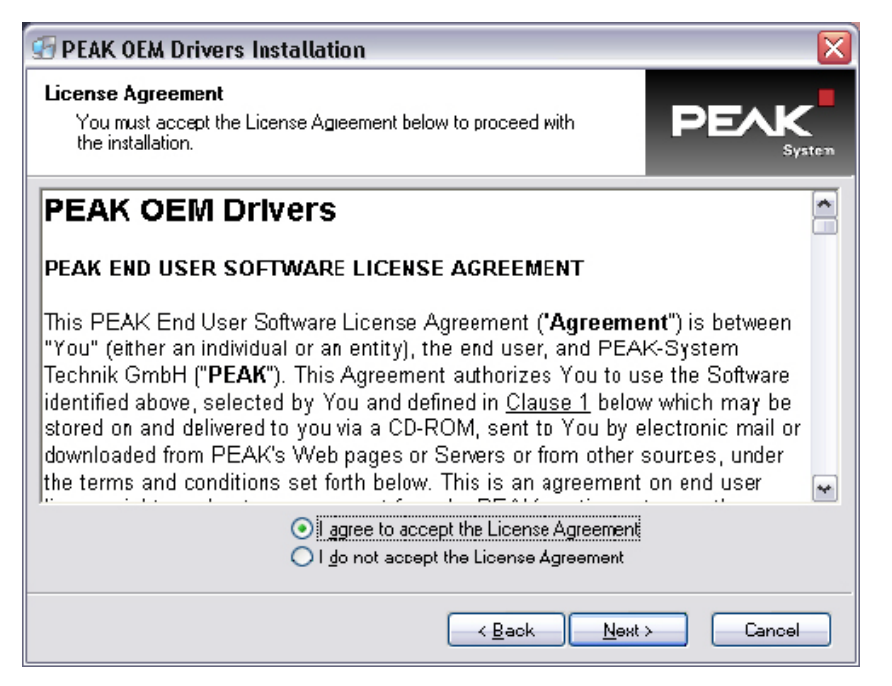

09817

On this screen do not change the location then click on "Next" to continue.

| stination Directory                                                                              |                                                              |              |
|--------------------------------------------------------------------------------------------------|--------------------------------------------------------------|--------------|
| Select the directory where the application will b                                                | e installed.                                                 | PEAK         |
| PEAK OEM Driver will be instaled in the Dest<br>into a different directory, click Browse, and se | ination Directory specified below<br>lect another directory. | v. Toinstall |
| You can choose not to install this product by                                                    | clicking Cancel.                                             |              |
| C Destination Directory                                                                          |                                                              |              |
| C:\Program Files\PCAN                                                                            |                                                              | līomse       |
|                                                                                                  |                                                              |              |
|                                                                                                  |                                                              |              |
|                                                                                                  |                                                              |              |
|                                                                                                  | ≺ <u>B</u> ack <u>N</u> ext≻                                 | Cancel       |

09818

d05793. Choose for your type of USB-to-CAN converter the PCAN-USB option of the list of drivers to be installed.

13. JUNE 2014 **Revision 1** 

-

Click "Next" to continue.

# SERVICE INSTRUCTION

PEAK OEM Drivers Installation Select Components PEA Choose which components to install by checking the boxes below. Incorrect Selection **Device Drivers for:** PCAN-USB, PCAN-USB Hub PCAN Dongle Incorrect Selection PCAN-ISA, PCAN-PC/104 PCAN-PCI, -cPCI, -miniPCI, -PCI-Express, -PC/104-Plus, -ExpressCard PCAN-PC Card Software Components: PCAN-View CAN Bus Monitor < <u>B</u>ack <u>N</u>ext > <u>C</u>ancel

09819

NOTE: Do not use the preselected PCAN-Dongle Selection. Decoder will not communicate with this selection.

- Choose the PCAN-USB, PCAN-USB Hub selection.
- Click "Next" to continue.

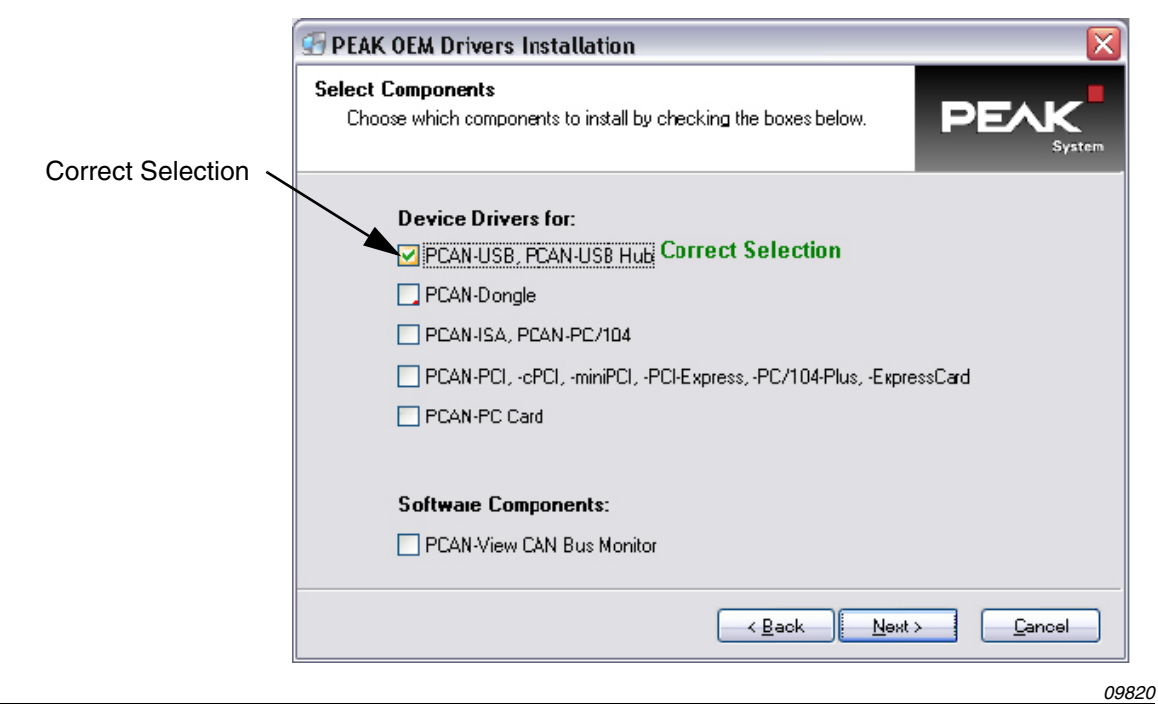

d05793.fm

13. JUNE 2014 Revision 1

- Click on "Next" to continue.

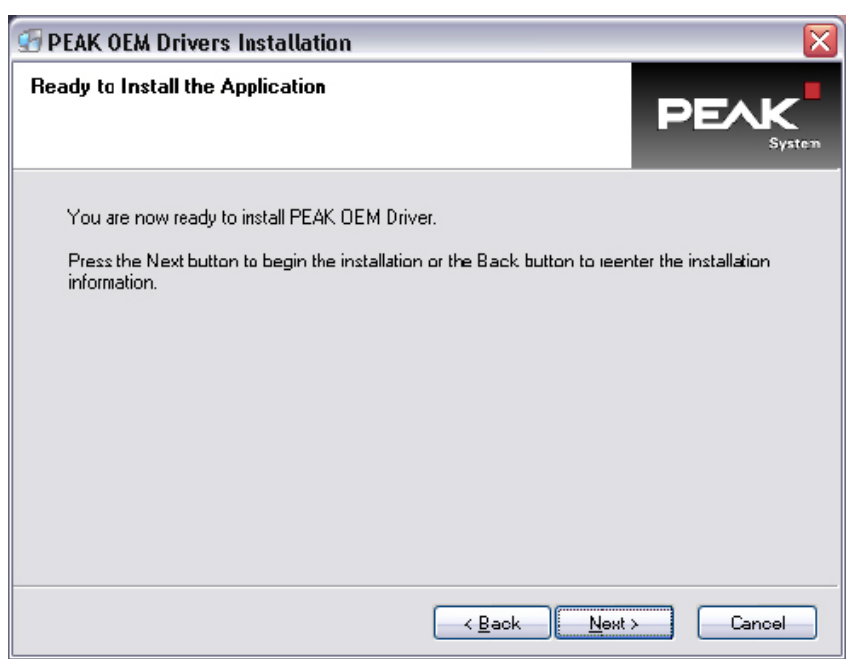

- Click on "Next" to continue.

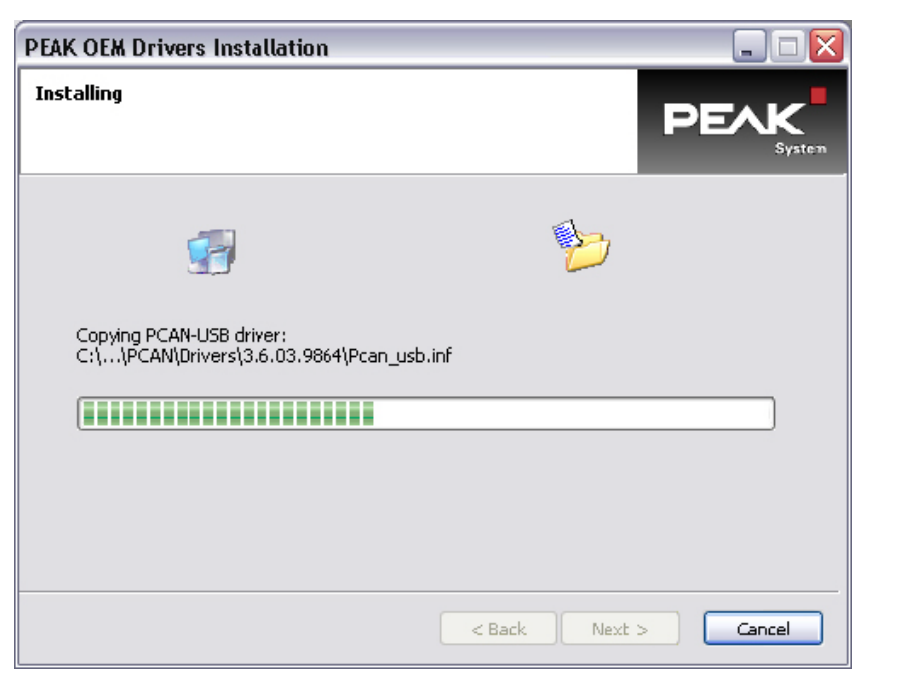

09822 09822 09823

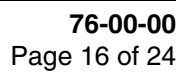

13. JUNE 2014 Revision 1 -

Wait while "Setup" installs the converter on your PC or laptop.

- Installation is complete. Click "Finish>" to complete setup of PCAN driver.

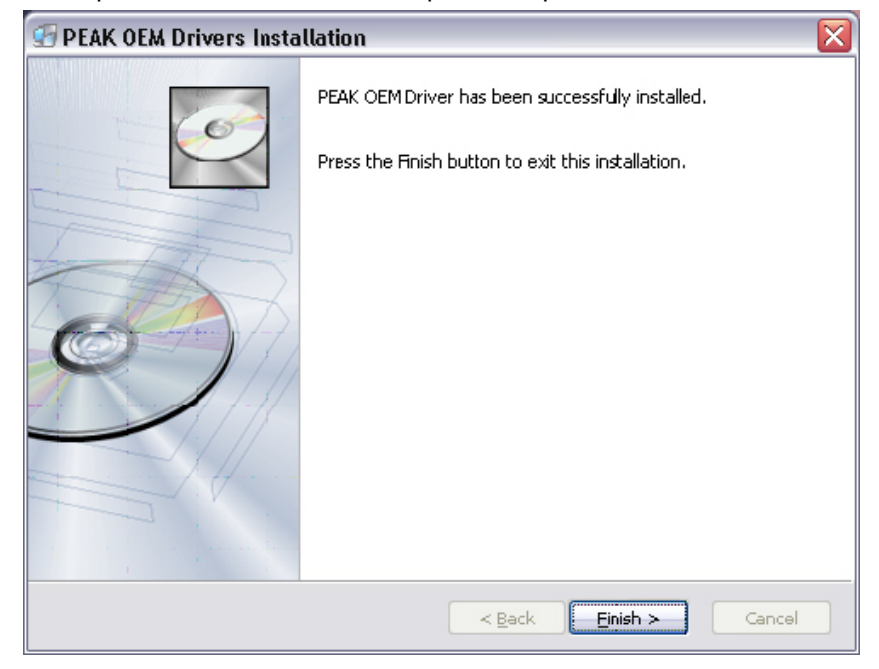

- Click on "Close" to complete setup of B.U.D.S..

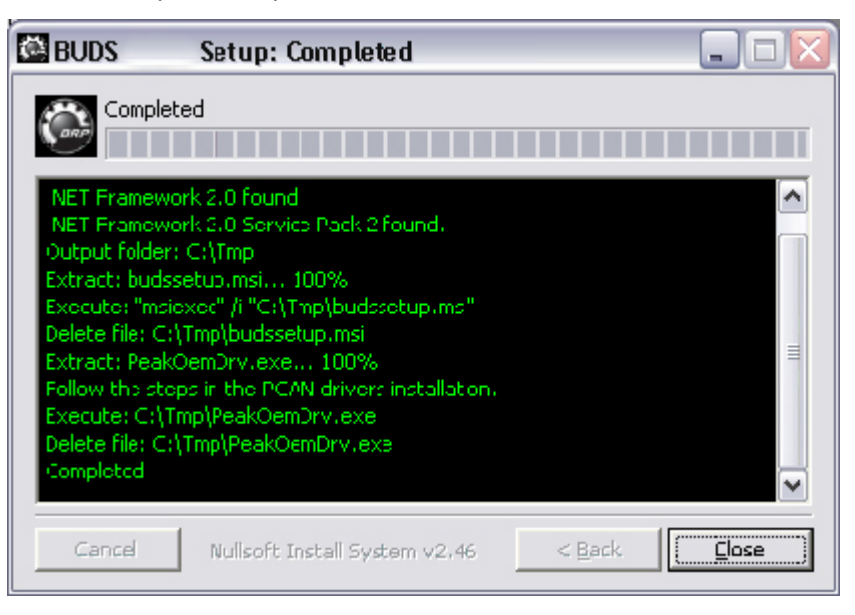

09824

After the initialization process is finished successfully the red LED on the USB-to-CAN converter is illuminated.

13. JUNE 2014 Revision 1

Copyright - BRP-Powertrain GmbH & CO KG. All rights reserved.

#### 11.2) Uninstalling (Previous) Driver

If you have installed any previous drivers, these drivers might need to be uninstalled. If you need to uninstall the PCAN driver proceed as follows:

- From your start menu choose control panel "Add or Remove Program".
- Double click "Change/Remove".

| 🖏 Add or Re                                 | move Programs                                             |                             |               |           | X |
|---------------------------------------------|-----------------------------------------------------------|-----------------------------|---------------|-----------|---|
| 5                                           | Currently installed programs and updates:                 | Show updates                | Sort by: Name |           | v |
| Change or<br>Remove                         |                                                           |                             | Size          | 17.00MB   | ^ |
| Programs                                    | OpenChoice PC Communication Software                      |                             | Size          | 189.00MB  |   |
| -                                           | OpenChoice TekVISA                                        |                             | Size          | 23.17MB   |   |
| Add New<br>Programs                         | Paint.NET v3.5.8                                          |                             | Size          | 14.34MB   |   |
| -                                           | PCAN-Explorer 5                                           |                             | Size          | 38.80MB   |   |
| 9                                           | Representation PCAN-Trace                                 |                             | Size          | 3.52MB    |   |
| Add/Remove<br><u>Wi</u> ndows<br>Components | JB PEAK OEM Driver<br>Click here for support information. |                             |               |           | m |
|                                             | To change this program or remove it from your comp        | puter, click Change/Remove. | Chan          | ge/Remove |   |
| Ect Decayor                                 | nicture Control Utility                                   |                             | Size          | 19.21MB   |   |
| Access and                                  | PolicyMaker <sup>™</sup> Application Security Client      |                             | Size          | 1.49MB    |   |
| Derauts                                     | Private ETASShared for HSP Firmware Update Tool           | 4.2                         | Size          | 41.38MB   |   |
|                                             | SPad editor                                               |                             | Size          | 14.55MB   |   |
|                                             | PV1785B_1788                                              |                             | Size          | 6.68MB    |   |
|                                             | RC_adssecurity_regobj_dl                                  |                             | Size          | 0.08MB    |   |
|                                             | RC_BeyondCompare_2.3.1                                    |                             | Size          | 3.44MB    |   |
|                                             | RC_ElectronicSignatureComponent_1.0                       |                             | Size          | 0.33MB    | ~ |

| PEAK OEM Drivers 🛛 🛛 🔀          |                                                                      |      |  |  |
|---------------------------------|----------------------------------------------------------------------|------|--|--|
| Perform Uninstall               |                                                                      | sten |  |  |
| You are now ready to uninstall  | the PEAK OEMDrivers from your system.                                |      |  |  |
| Press the Uninstall button to p | erform the uninstall. Press the Cancel button to exit the uninstall. |      |  |  |
|                                 |                                                                      |      |  |  |
|                                 | < Back Uninstall Cancel                                              |      |  |  |

- Click "Uninstall".

| TAK OEM DITVEIS               |                                                   |        |
|-------------------------------|---------------------------------------------------|--------|
| Perform Uninstall             |                                                   |        |
| 1994.                         | 12                                                |        |
|                               |                                                   |        |
| Performing uninstal of PEAK ( | DEM Drivers                                       |        |
| Press the Cancel button to ca | incel the uninstal process and exit this program. |        |
|                               | · · · · · ·                                       |        |
|                               |                                                   |        |
|                               |                                                   |        |
|                               |                                                   |        |
| Deleting Service:             |                                                   |        |
| Deleting Service:<br>Pcan_dng |                                                   |        |
| Deleting Service:<br>Pcan_dng |                                                   |        |
| Deleting Service:<br>Pcan_dng |                                                   |        |
| Deleting Service:<br>Pran_dng |                                                   |        |
| Deleting Service:<br>Pran_dng |                                                   |        |
| Deleting Service:<br>Pran_dng | < Back [binctal]                                  | Carcel |

13. JUNE 2014 Revision 1 09827

- Wait while "Perform Uninstall" uninstalls the driver from your computer.

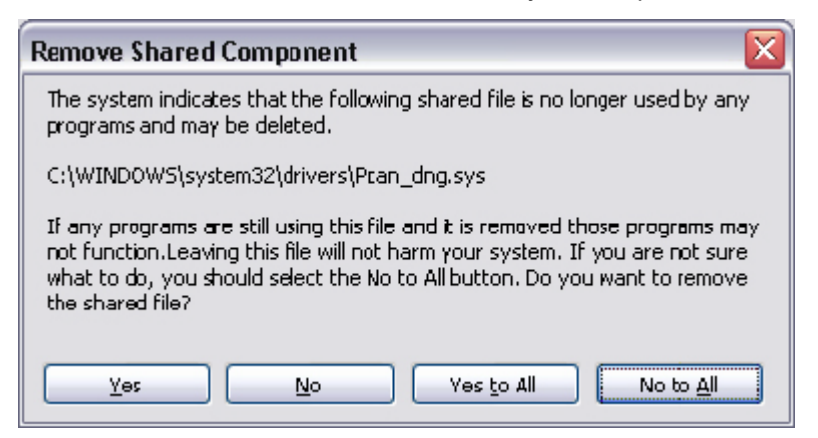

- Click "Yes".
- Program removal will proceed until completion.

09828

Copyright - BRP-Powertrain GmbH & CO KG. All rights reserved.

### 12) Using B.U.D.S. Aircraft

To start the software, double click on the B.U.D.S. icon on your desktop or launch B.U.D.S. from its stored location: C:\Program Files\B.U.D.S.

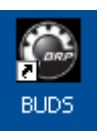

09808

NOTE:

The USB-to-CAN converter must be connected to the USB port. For use with an ECU, connect the USB-to-CAN converter to the relevant Maintenance Port in the Aircraft or the relevant Service Wiring Harness assy.

#### 12.1) First Time Use With a New/different Level USB-to-CAN converter

The first time you use B.U.D.S., it will request a Login with Username, USB-to-CAN Serialnumber and Activation Key. Each time you install a new/different Level USB-to-CAN converter, it will request a Login with USB-to-CAN Serialnumber and Activation Key.

| Login           |    |        |
|-----------------|----|--------|
| Dongle S/N:     |    |        |
| Activation Key: |    |        |
|                 | ОК | Cancel |

09807

#### 12.2) Activation key for Login

To obtain the activation key for Login you will receive a relevant E-Mail from your distributor or get data enclosed to the B.U.D.S. set shipment on a label/tag.

### 12.3) Starting B.U.D.S. Aircraft

- 1. During program initialization, B.U.D.S. tries to communicate with the USB-to-CAN converter. If B.U.D.S. can not find it on any of the computer's ports, it displays the following screen.
- If you click "OK", B.U.D.S. starts its termination process.

|                                  |                   | ×       |
|----------------------------------|-------------------|---------|
| CAN Dongle is not attached or is | invalid - Exiting | program |
| œ                                |                   |         |

d05793.fm

13. JUNE 2014 Revision 1

- Then you should select "Quit".

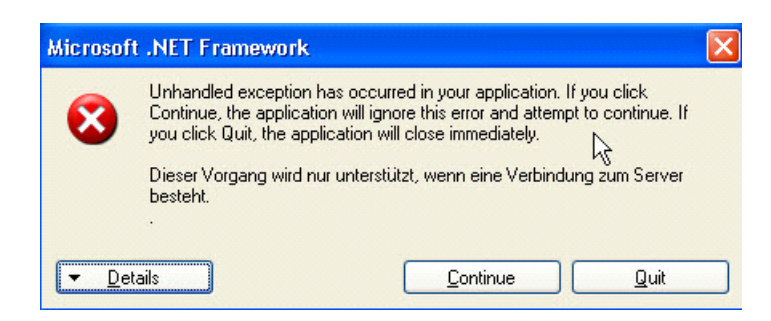

- And "Close" the program execution.

| h h     | uds.exe                                                                                     | X |
|---------|---------------------------------------------------------------------------------------------|---|
| b<br>tł | uds.exe has encountered a problem and needs to close. We are sorry for<br>ne inconvenience. |   |
| 3       | If you were in the middle of something, the information you were working on might be lost.  |   |
|         |                                                                                             |   |

09831

09830

2. If the converter is connected at start up in the correct way and at the port that was used during driver installation B.U.D.S. will start with a Splash Screen showing the relevant B.U.D.S. level being used depending on the applied converter level type.

#### 12.4) Using B.U.D.S. Aircraft

The graphical user interface complies with common Windows-Standard.

For the specific information on working with B.U.D.S. Aircraft also use the "Help"-function integrated into the software.

### **13) Uninstallation Instructions**

B.U.D.S. Aircraft can be uninstalled by using the normal Windows Control Panel / Add or Remove Programs function. To uninstall, perform the following steps:

- 1. Open Windows Control Panel and select "Add or Remove Programs".
- 2. Select B.U.D.S. and left click "Remove."

| Add or Re           | move Programs                                                        |                      |               |            |
|---------------------|----------------------------------------------------------------------|----------------------|---------------|------------|
| 5                   | Currently installed programs and updates:                            | now up <u>d</u> ates | Sort by: Name |            |
| hange or            | ≽ Adobe Acrobat 9 Pro - English, Français, Deutsch                   |                      | Size          | 1,826.00MB |
| rograms             | Adobe Acrobat 9.4.4 - CPSID_83708                                    |                      |               |            |
|                     | 🛃 Adobe Flash Player 10 ActiveX                                      |                      |               |            |
| 1                   | 🔀 Adobe Flash Player 10 ActiveX                                      |                      |               |            |
| dd <u>N</u> ew      | 🛃 Adobe Flash Player 10 Plugin                                       |                      |               |            |
| rograms             | 🛃 Adobe Flash Player 10 Plugin                                       |                      |               |            |
| -                   | Adobe Reader 9.4.4                                                   |                      | Size          | 216.00MB   |
| <u></u>             | Adobe Reader 9.4.4 - CPSID_83708                                     |                      | Installed On  | 4/28/2011  |
| 1/Remove<br>jindows | AdobeReader                                                          |                      |               | 4-9        |
| nponents            | 60 Aircraft ActiveX Library                                          |                      |               |            |
|                     | 🕼 Apple Application Support                                          |                      | Size          | 44.51MB    |
| Program             | j <sup>g</sup> BUDS                                                  |                      | Size          | 7.51MB     |
| cess and            | Click here for support information.                                  |                      | Used          | frequently |
| er aurus            |                                                                      |                      | Last Used On  | 10/18/2011 |
|                     | To change this program or remove it from your computer, click Change | or Remove.           | Change        | Remove     |
|                     | R CAPICOM                                                            |                      |               |            |
|                     | Recurity Update for CAPICOM (KB931906)                               |                      |               |            |
|                     | Citrix online plug-in - web                                          |                      | Size          | 13.57MB    |
|                     | 🔜 CmdHere Powertoy For Windows XP                                    |                      | Size          | 0.00MB     |

09832

09833

3. Click "Yes" to continue or "No" to cancel the un-install.

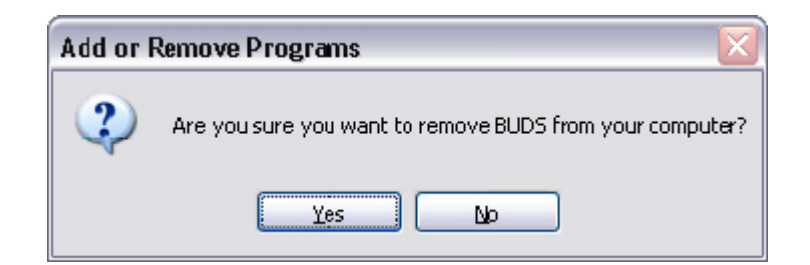

d05793.fm

13. JUNE 2014 Revision 1

4. The un-install process takes two to three minutes to complete.

| BUDS |        |
|------|--------|
| 12   |        |
|      |        |
|      |        |
|      | Cancel |

09834

NOTE: There is a period of apparent inactivity during the un-install. This is normal, so please be patient as the un-install removes B.U.D.S. from the Windows Registry.